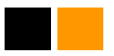

## **12.- CREAR UNA CARPETA NUEVA**

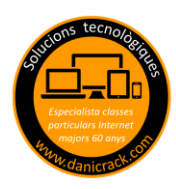

Como siempre hay varios métodos en Windows para hacer una misma acción, en las clases particulares los explicamos todos, y aquí normalmente proponemos el que pensamos es el más fácil para aplicar a nuestros alumnos

- 1.- Estemos donde estemos del ordenador (escritorio, documentos, fotos, videos etc...) buscamos un espacio en blanco y Hacemos clic con el botón DERECHO del ratón.
- 2.- Se abre automáticamente un cuadro flotante y le damos clic a NUEVO y luego a CARPETA.
- 3.- Le ponemos un NOMBRE y ok

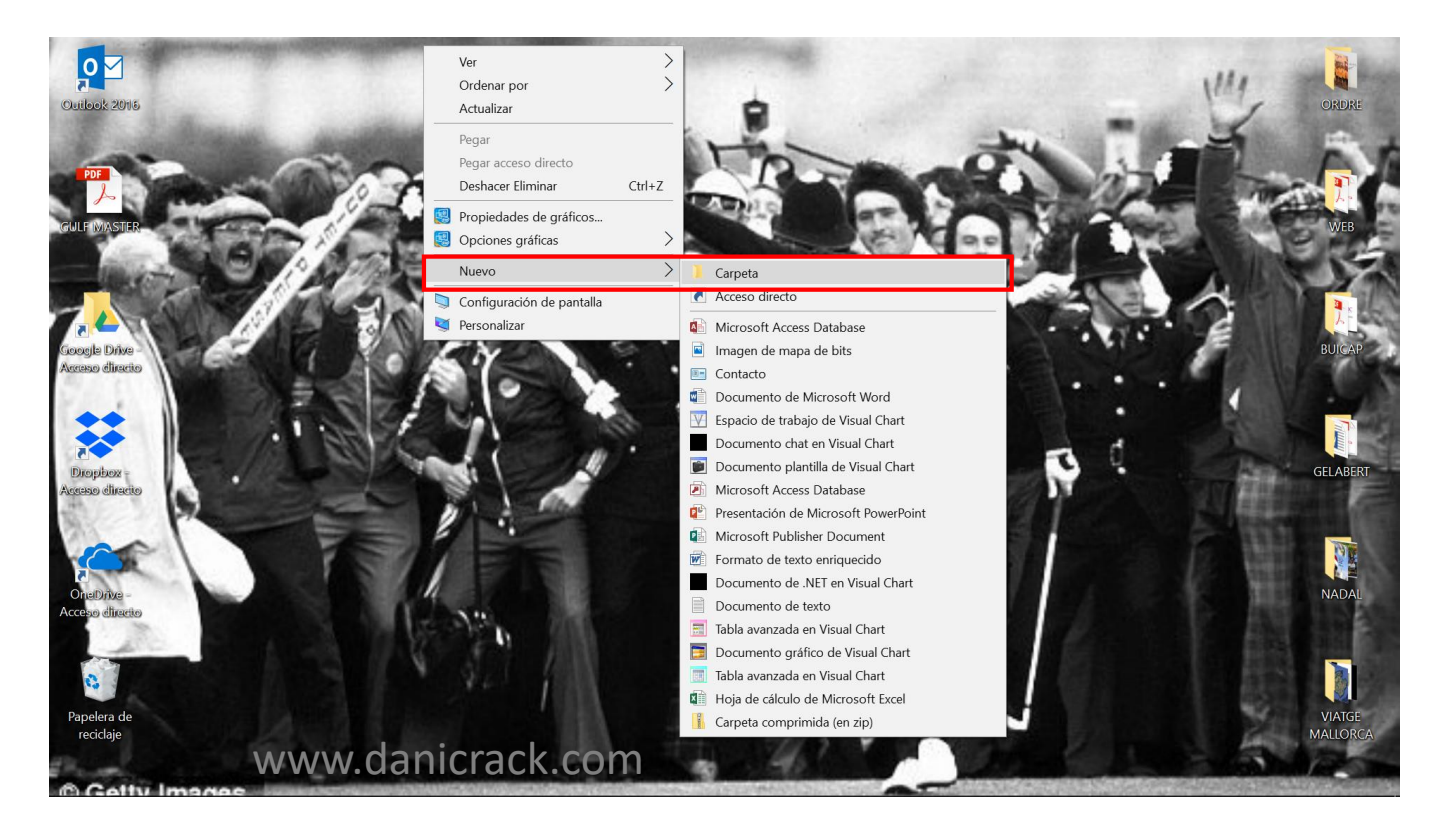